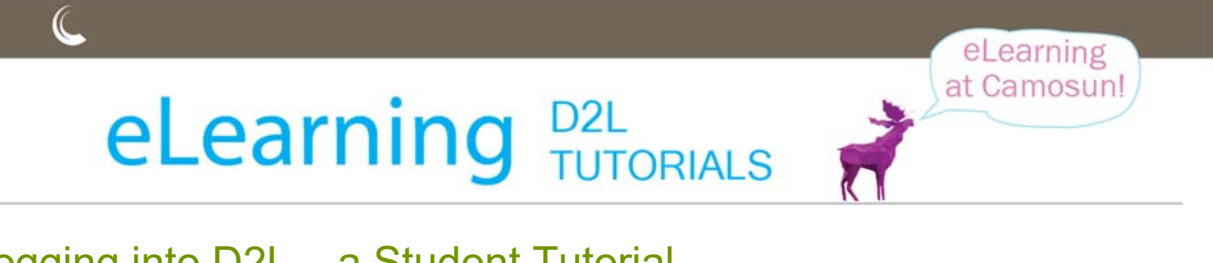

## Logging into D2L – a Student Tutorial

 Open an Internet browser and go to the Camosun College website (<u>http://camosun.ca</u>). We recommend you use Chrome as your Internet browser if possible. Then click **D2L** in the top, right-hand corner of the site.

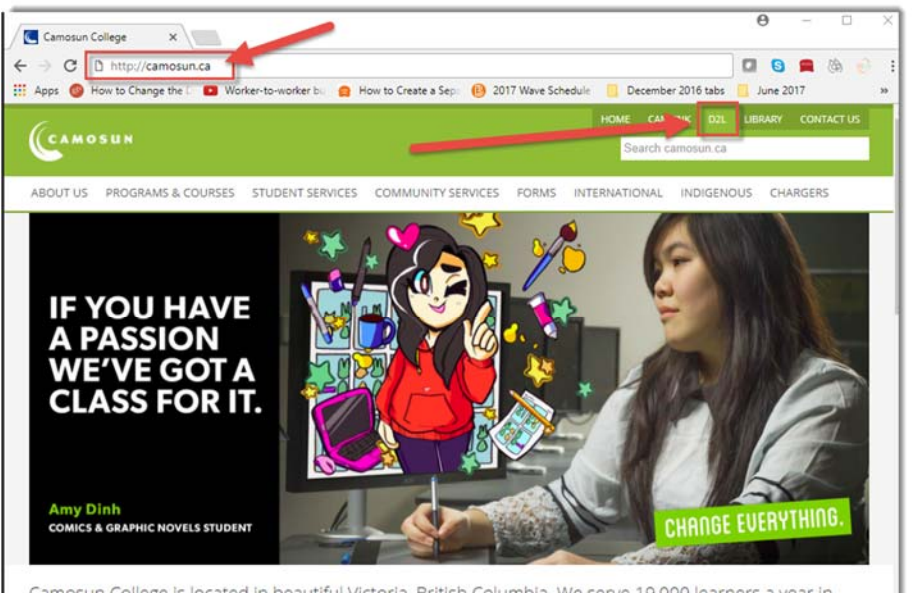

Camosun College is located in beautiful Victoria, British Columbia. We serve 19,000 learners a year in certificate, diploma, bachelor's degree, post-degree diploma and continuing education programs.

2. Type in your Camosun ID number (your C#) and the Password you use with your C# to log into college computers. Then click **Log in**.

| Log             | in                                 |                                                                                        |  |
|-----------------|------------------------------------|----------------------------------------------------------------------------------------|--|
| Log in<br>We re | to online.camos<br>commend you sig | sun.ca with your Camosun domain account.<br>In up for Camosun's password reset service |  |
|                 | Camosun ID                         | C012345                                                                                |  |
|                 | Password                           | Password                                                                               |  |
|                 | ų                                  | Reset your password at password.camosun.ca                                             |  |
|                 |                                    | Help with Camosun's single sign-on service                                             |  |
|                 |                                    | Log in                                                                                 |  |

**NOTE**: IF you do not have a password for your C# yet, or if you have forgotten your password, you will have to go to <u>http://password.camosun.ca</u>, login, and click **Forgot Password**. If you are unable to reset your password, contact <u>helpdesk@camosun.ca</u> for assistance.

0 🕤

This content is licensed under a Creative Commons Attribution 4.0 International Licence. Icons by the Noun Project.

3. Once you have logged into D2L, you will see the courses you have access to listed in the My Courses box on the homepage. Click on the title of the course you wish to access to go to it. Note that you will NOT be able to access your D2L course site until the start date of the course.

| Camosun Online | D2L Student Orient | ation My Tools 🗸                                                                                                    |                                                                                                    |
|----------------|--------------------|----------------------------------------------------------------------------------------------------|----------------------------------------------------------------------------------------------------|
| Course 2       | Course 2           | Welcome to Camosun's D2L<br>Courses you have access to are listed below in the M<br>Click on the name of the course to access course course to<br>If this is your first time logging into Desire?! com (D | X<br>My Courses widget.<br>Intent.                                                                  |
| Course 3       | Course 4           | time to explore the site and familiarize yourself with<br>tools available to you.<br>If you have any questions or concerns, please do not hesitate to<br>desupport@camosun.bc.ca                          | o contact us at                                                                                     |
| teret at       |                    |                                                                                                    | Show All News Items                                                                                 |
| Course 5       | Course 6           | Field of camas lilles. Camas bulbs are<br>traditional territorias of th<br>WSÁNEĆ peoples. We ack<br>welcome and graciousness                                                                             | ent<br>a traditional food of the UKwunge<br>e Lkwungen and<br>nowledge their<br>to the students who |

Once you go into your course site, you may wonder where you will find you course content. This will vary from course to course, depending on your instructors. Some places to look include:

| News                                                                                                    | My Tools → Content                                                                                                    |
|----------------------------------------------------------------------------------------------------|----------------------------------------------------------------------------------------------------|
| Course Home Content Mutors                                                                                                    | Course Home Content My Tools ~                                                                                                    |
| News                                                                                                    | News ~ Calendar<br>Welcome to the classifit is perience! ×                                                                                                    |
| Welcome to the Daylight Experience! × Posted Mar 21, 2014 10.52 AM                                                                           | Posted Mar 21, 2014 10:52 AM Content<br>Today we will be giving you an<br>know if you have any question Discussions ersion of D2L, the Daylight Experience! Please let us |
| Today we will be giving you an overview of the new version of D2L, the Daylight Experience! Please let us<br>know if you have any questions. | Email Show All News Items                                                                                                    |
| Show All News Items                                                                                                    | Glossary<br>Grades                                                                                                    |
|                                                                                                    | Locker<br>Quizzes                                                                                                    |

If you still don't know where to find your course materials, talk to your instructor!

Finally, if you have technical issues with D2L during the term, contact <u>desupport@camosun.ca</u> for assistance.

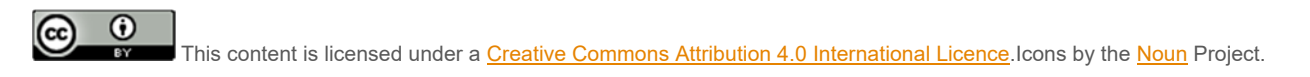